# Answers to Sample Office Word Test Questions

#### Here are the answers to the questions appearing on this page

Please note that every question might have several ways to solving them. In this guide, only one of these ways will be demonstrated. For more information and practice questions we recommend you check out our <u>basic</u> <u>level Word</u> (hold Ctrl and click on the link in blue to access it) preparation packs or our <u>intermediate/advance</u> <u>Word</u> packs.

| Attendance list:                                                         |
|--------------------------------------------------------------------------|
| Students:                                                                |
| Zack Col                                                                 |
| Sandra cooper                                                            |
| Don Miller                                                               |
| Stacey Cobos                                                             |
| Dana Garsen                                                              |
|                                                                          |
|                                                                          |
| Teachers:                                                                |
| Teachers:<br>John Dennis                                                 |
| Teachers:<br>John Dennis<br>Linda Gross                                  |
| Teachers:<br>John Dennis<br>Linda Gross<br>Melissa Little                |
| Teachers:<br>John Dennis<br>Linda Gross<br>Melissa Little<br>Jeff Silano |
| Teachers:<br>John Dennis<br>Linda Gross<br>Melissa Little<br>Jeff Silano |

In order to practice the following tasks, copy and paste the text on the top-left of a new Word document (left click and hold, drag to mark the entire text, right click and choose **copy**. Open a new Word document, right click and choose **paste**. Alternatively, you can press Ctrl+V).

When you start, your Word page should look like this:

| W M OY D COL                                           | sample puestions door - Microsoft Word   | iifi 🖂                                          |
|--------------------------------------------------------|------------------------------------------|-------------------------------------------------|
| Have Intert Phar Layout References Mailings            | Textes View Developer                    | a 🖸                                             |
| $\begin{array}{c c c c c c c c c c c c c c c c c c c $ | E 12 · 22 · 22 · 22 · 22 · 22 · 22 · 22  | M rind -<br>Co Replace<br>Up Select -<br>oddarp |
| a Breaking of                                          | ana ana ana ana ana ma ana ana ana ana a |                                                 |
|                                                        |                                          |                                                 |
|                                                        | Attentioner lat                          |                                                 |
| 1                                                      | Students:                                |                                                 |
|                                                        | Zark Col                                 |                                                 |
|                                                        | Senire couper                            |                                                 |
| -                                                      | Die Miller                               |                                                 |
|                                                        | Theory Colora                            |                                                 |
|                                                        | Dws Gagen                                |                                                 |
| 9                                                      | TRACHIO:                                 |                                                 |
|                                                        | John Denvin                              |                                                 |
|                                                        | Linda Grass                              |                                                 |
| -                                                      | Mella inte                               |                                                 |
|                                                        | Jeff Sland /                             |                                                 |
|                                                        |                                          |                                                 |
| 1 X K                                                  |                                          |                                                 |

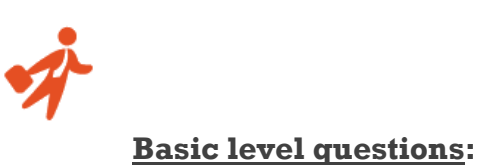

### 1. Change the Page Margins to Narrow

#### Answer:

- a) Go to Page layout tab
- b) Under page setup click on "Margins"
- c) In the opened menu choose Narrow

| 📑 📄 🛗 Breaks *                                                                                                    | a Indent Spacing                                                                                                    |
|----------------------------------------------------------------------------------------------------|----------------------------------------------------------------------------------------------------|
| Orientation Size Columns                                                                                                    | abers - Watermark Page Page<br>ation - Color Borders Birlight 0 cm 2 12 After: 10 pt 2 Poot                                                                                                    |
| Last Custom Setting<br>Top: 2.54 cm Bottom: 2.54 cm<br>Left: 3.17 cm Right: 3.17 cm                                                                                                    | Page Background         Paragraph         %           * 1 + 2         + 2 + 1 + 2         + 4 + 4         5 + 1 + 6         + 1 + 7         + 6         + 1 + 7         + 1 + 9         + 1 + 10                                                                |
| Normal<br>Top: 2.54 cm Bottom: 2.54 cm<br>Left: 3.18 cm Right: 3.18 cm                                                                                                    |                                                                                                    |
| Narrow<br>Top: 1.27 cm Bottom 1.27 cm<br>Left: 1.27 cm Right 27 cm                                                                                                    |                                                                                                    |
| Moderate                                                                                                    |                                                                                                    |
| Left: 1.91 cm Right: 1.91 cm                                                                                                    | Attendance list:                                                                                                    |
| Lop:         2.24 cm         Bottom:         2.54 cm           Lop:         1.91 cm         Right:         1.91 cm           Wide         Top:         2.54 cm         Bottom:         2.54 cm           Left:         5.08 cm         Right:         5.08 cm                                                                                                    | Attendance list:<br>Students:                                                                                                    |
| Iom         2.54 cm         Bottom 12.54 cm           Left         131 cm         Butht         151 cm           Wide         Top:         2.54 cm         Bottom 2.54 cm           Left         5.08 cm         Buttom 15.06 cm           Mirrored         Top:         2.54 cm         Outside:2.54 cm           Trace:         3.16 cm         Outside:2.54 cm | Attendance list:<br>Students:<br>Zack Col                                                                                                    |
|                                                                                                    | Last Custom Setting<br>Topp. 2.54 cm Bottom 2.54 cm<br>Left. 3.17 cm Right: 3.17 cm<br>Topp. 2.54 cm Bottom 2.54 cm<br>Topp. 2.54 cm Bottom 2.54 cm<br>Left. 3.18 cm Right: 3.18 cm<br>Topp. 1.27 cm Right: 3.18 cm<br>Left. 3.18 cm Right: 3.18 cm<br>Moderate |

2. Sort the students' names alphabetically in ascending order

#### Answer:

- a) Mark the names in the "Students" list
- b) Go to "Home" tab. In the "Paragraph" group clock on **Sort**

| te Secure Calibri (Bod<br>Copy<br>Format Painter B I 1                                                                                                    | )) · 11 · A <sup>*</sup> A <sup>*</sup> Aa-<br>· abs X, X <sup>*</sup> | <ul> <li>● 田・田・阪・康建 ■</li> <li>▲・■書 ■ □</li> <li>■書 ■ □</li> <li>■● ■</li> </ul> | AaBbCcDr AaBbCcDr I No Spaci                                     | AaBbC: AaBbCc<br>Heading1 Heading2 | AaBbCcl AaBbCcD<br>Heading 4 Heading 5 | AaB                          | Find<br>Eac Repla |
|----------------------------------------------------------------------------------------------------|------------------------------------------------------------------------|----------------------------------------------------------------------------------|------------------------------------------------------------------|------------------------------------|----------------------------------------|------------------------------|-------------------|
| Clipboard 15                                                                                                    | Font                                                                   | R Paragraph                                                                      |                                                                  | Styles                             |                                        | 5                            | Editing           |
| rch Document                                                                                                    |                                                                        |                                                                                  | Sort<br>Alphabetize the selected text or<br>sort numerical data. |                                    | 1 10 1 1 19 1 10 AL                    | 1 - 26 - 1 - 27 - 1 - 28 - 3 |                   |
| 88 🖬 🔺 🗸                                                                                                    |                                                                        |                                                                                  | Press F1 for more help.                                          |                                    |                                        |                              |                   |
| This document does not contain headings.                                                                                                    | -                                                                      |                                                                                  |                                                                  |                                    |                                        |                              |                   |
| To create navigation tabs,<br>create headings in your<br>document by applying<br>Mandimer Dates                                                                                                    |                                                                        |                                                                                  |                                                                  |                                    |                                        |                              |                   |
| and and a start of the second second s |                                                                        | Attendance list:                                                                 |                                                                  |                                    |                                        |                              |                   |
|                                                                                                    | -                                                                      | Students:                                                                        |                                                                  |                                    |                                        |                              |                   |
|                                                                                                    |                                                                        | Zack Col                                                                         |                                                                  |                                    |                                        |                              |                   |
|                                                                                                    | -                                                                      | Sandra cooper                                                                    |                                                                  |                                    |                                        |                              |                   |
|                                                                                                    |                                                                        | Don Miller                                                                       |                                                                  |                                    |                                        |                              |                   |
|                                                                                                    |                                                                        | Stacey Cobos                                                                     |                                                                  |                                    |                                        |                              |                   |
|                                                                                                    |                                                                        | Dana <u>Garsen</u>                                                               |                                                                  |                                    |                                        |                              |                   |
|                                                                                                    |                                                                        |                                                                                  |                                                                  |                                    |                                        |                              |                   |

c) Check **Ascending** in the dialog box that have been opened, and click OK.

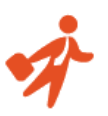

3. Add **numbering** to the "Students" and "Teachers" lists separately

#### Answer:

- a) Mark the names in the "Students" list
- b) Go to "Home" tab. In the "Paragraph" group click the Numbering button

| Kite        | Calibri (Body) - 11 - A* A* Aa+ 😕 🗄<br>B Z ∐ - abs x, x* 🛆 - 💇 - <u>A</u> - 📕 | 「日本」では、「日本」(Alianania)<br>新聞していた。(Alianania)                                        | শ  | AaBbCcOx AaBbCcOx AaBbCc AaBbCc AaBbCc AaBbCc AaBbCcb AaBbCcb AabbCcb AabbCcb AabbCcb AabbCcb AabbCcb AabbCcb AabbCcb AabbCcb AabbCcb AabbCcb AabbCcb AabbCcb AabbCcb AabbCcb AabbCcb AabbCcb AabbCcb AabbCcb AabbCcb AabbCcb |
|-------------|-------------------------------------------------------------------------------|-------------------------------------------------------------------------------------|----|----------------------------------------------------------------------------------------------------|
| Clipboard G | Font is                                                                       | Parage Vi                                                                           | 14 | s Styles                                                                                                    |
|             | Attendance list:<br>Students:                                                 | Start a numbered list.<br>Click the arrow to choose different<br>numbering formats. |    |                                                                                                    |
|             | Zack Col                                                                      |                                                                                     |    |                                                                                                    |

- c) Do the same for "Teachers" list
- 4. Change the layout of the students list into two columns

- a) Mark the names in the "Students" list
- b) Go to "Page Layout tab". In "Page Setup" group click on Columns
- c) In the opened menu choose **Two**

| File Home | Insert Page Layout                  | References Mailings                     | Review View                                               | ппріє цисьпоть - типлоз                    |         |          |                                                        |                              |
|-----------|-------------------------------------|-----------------------------------------|-----------------------------------------------------------|--------------------------------------------|---------|----------|--------------------------------------------------------|------------------------------|
| A Fonts * | Margins Orientation Size<br>Page Se | Columns<br>                             | Watermark Page Page<br>Color * Borders<br>Page Background | Indent<br>F Left: 0.64 cm<br>D cm<br>Parag | Spacing | Position | Wrap Bring Send<br>lest - Forward - Backwar<br>Arrange | Selection<br>- Pane Rotate - |
|           |                                     | Two<br>Three                            |                                                           |                                            |         |          |                                                        |                              |
|           | Attendance I<br>Students:           | Right<br>More ≤olumns                   |                                                           |                                            |         |          |                                                        |                              |
|           | 2. Stace<br>3. Sand<br>4. Don       | ey <u>Cobos</u><br>Ira cooper<br>Miller |                                                           |                                            |         |          |                                                        |                              |
|           | 5. Dana                             | Garsen                                  |                                                           |                                            |         |          |                                                        |                              |

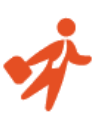

# 5. Create an Annual style Header

- a) Go to "Insert" tab. In the "Header & Footer" group click on Header
- b) From the opened menu choose Annual

| y   lad = 7 * (* 321 * 1∓                                                                                                    |                                                                 | Document2 · Microsoft Word                                                                                      |
|----------------------------------------------------------------------------------------------------|-----------------------------------------------------------------|----------------------------------------------------------------------------------------------------|
| File     Home     Insert     Page Layout     References     Malings       Cover     Blank     Page     Page | Review View Developer                                           | ■ A Signature Lin<br>Page<br>mber* Box* Parts* Cap* Solution Conference<br>Box* Parts* Cap* Solution Conference |
|                                                                                                    | * 18 + 1 + 17 + 1 + 16 + 1 + 14 + 1 Bank                        | Perind                                                                                                    |
|                                                                                                    | Attendance<br>Students: Alphabet                                | pgetod pgetod                                                                                                   |
| -<br>-<br>-<br>-<br>-                                                                                                    | Zack Col<br>Stacey <u>Cobo</u><br>Sandra coop <sub>Annual</sub> | [Type the document title]                                                                                       |
|                                                                                                    | Don Miller<br>Dana <u>Garser</u>                                | he document title] [Year]                                                                                       |
|                                                                                                    | Austere (Even Page                                              | e)                                                                                                    |

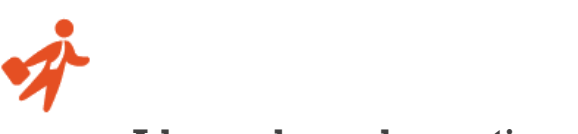

Advanced sample questions:

## 1. Add a Developer tab to the Ribbon

#### Answer:

- a) Go to "File" and click on "Options" options
- b) Choose Customize Ribbon
- c) Look for the Developer checkbox. If unchecked click on it

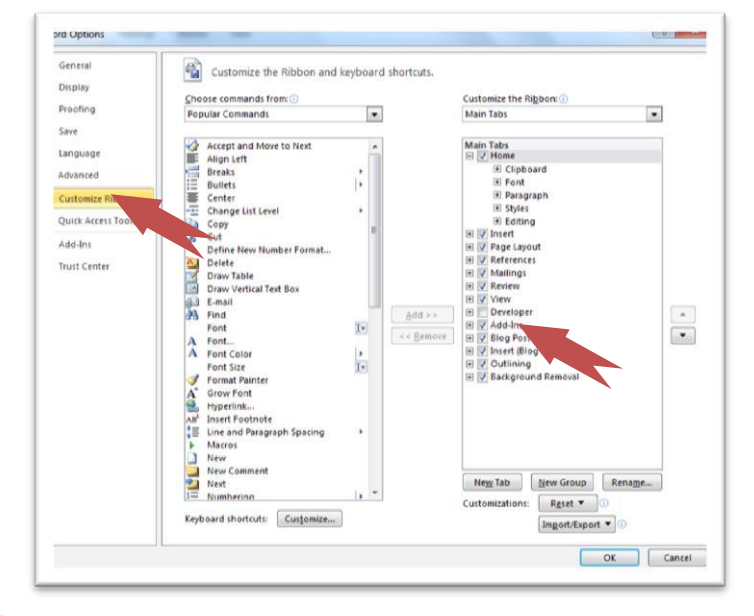

- d) Click OK
- 2. **Record a macro** that will apply a yellow highlighting. Name the macro: *"Approved"* and assign it the shortcut **ALT+k**

#### Answer:

- a) First mark (click & drag) a word from the document
- b) Go to "Developer" tab. In "Code" group click on Record Macro

| Home Incert Bane Issort                                                          | Palarancar Mailinos Paviau                                   | Sample quesos                                                                                                    | HIS - IMICLOSOFT YAO                           | 10                                               | A REAL PROPERTY. |  |
|----------------------------------------------------------------------------------|--------------------------------------------------------------|----------------------------------------------------------------------------------------------------|------------------------------------------------|--------------------------------------------------|------------------|--|
| and Prome ansen Page Lagout                                                      | A A A A A A A A A A A A A A A A A A A                        | Structure<br>Expansion Packs<br>X04L                                                                                        | Block<br>Block<br>Authors - Editing<br>Protect | Document Document<br>Template Panel<br>Templates |                  |  |
| Attendance<br>Students:<br>1. Zack<br>2. Stac<br>3. Sanc<br>Teachers:<br>1. John | list:<br>c Col<br>vey <u>Cobos</u><br>dra cooper<br>n Dennis | Record Macro<br>Macro name:<br>Approved<br>Assign macro to<br>Ever macro in:<br>All Documents (Hormal.dotm)<br>Description: | Serb<br>CK                                     | oard                                             |                  |  |

c) In the opened dialog box write "Approved" under Macro Name

d) Click on "Keyboard". Click in the box under "Press new shortcut key" and press Alt+k

| 1. ma                                            | запуле циського - наклозик этого                                                                                                    | (=,=, = |
|--------------------------------------------------|----------------------------------------------------------------------------------------------------|---------|
| Esle Home Insert Page Layout References Mailings | Review View Developer                                                                                                    | ۵ 📢     |
| Add Ar Ar Ar Ar Ar Ar Ar Ar Ar Ar Ar Ar Ar       | sign Mode<br>sportisi<br>Do - Structure E Storena<br>Structure E Structure E Storena<br>Construction Structure A Storena<br>Construction Storena<br>Construction Storena<br>Construction Storena<br>Structure E And<br>Storena<br>Storena<br>Stor |         |
|                                                  |                                                                                                    | d       |
|                                                  | Specify a command<br>Categories: Commands:                                                                                                    | ŕ       |
|                                                  | Macros   Macros                                                                                                    |         |
|                                                  |                                                                                                    |         |
|                                                  |                                                                                                    | L.      |
| Attendance list:                                 |                                                                                                    |         |
|                                                  | Specify keyboard sequence                                                                                                    |         |
| Students:                                        | Cyrrent keys: Press gew shortcut keys                                                                                                    |         |
| 1 Zack Col                                       | · · · · · · · · · · · · · · · · · · ·                                                                                                    |         |
| 2. Stacou Cohos                                  |                                                                                                    |         |
| 2. Statey cooper                                 | Currently assigned to: [unassigned]                                                                                                    |         |
| 5. Salidia cooper                                | Sage changes in: Normal                                                                                                    |         |
|                                                  | Description                                                                                                    |         |
| Teachers:                                        |                                                                                                    |         |
|                                                  | Antino Dennis Dent Al                                                                                                    |         |
| 1. John Dennis                                   |                                                                                                    |         |
| 2 11 1 0                                         |                                                                                                    |         |

- e) Click on "Assign" and then "Close"
- f) Go to "Home" tab. In the "Font" group click on "Text Highlight Colour" (should be yellow by default)
- g) Got back to "Developer" tab and click on Stop recording
- 3. Insert a bookmark next to the "Attendance list" title. Name it "Title"

- a) Choose the "Attendance list" title (click & drag)
- b) Go to "Insert" tab. In the "Links" group click on **bookmark**
- c) Under Bookmark Name write "Title". Click on "Add"

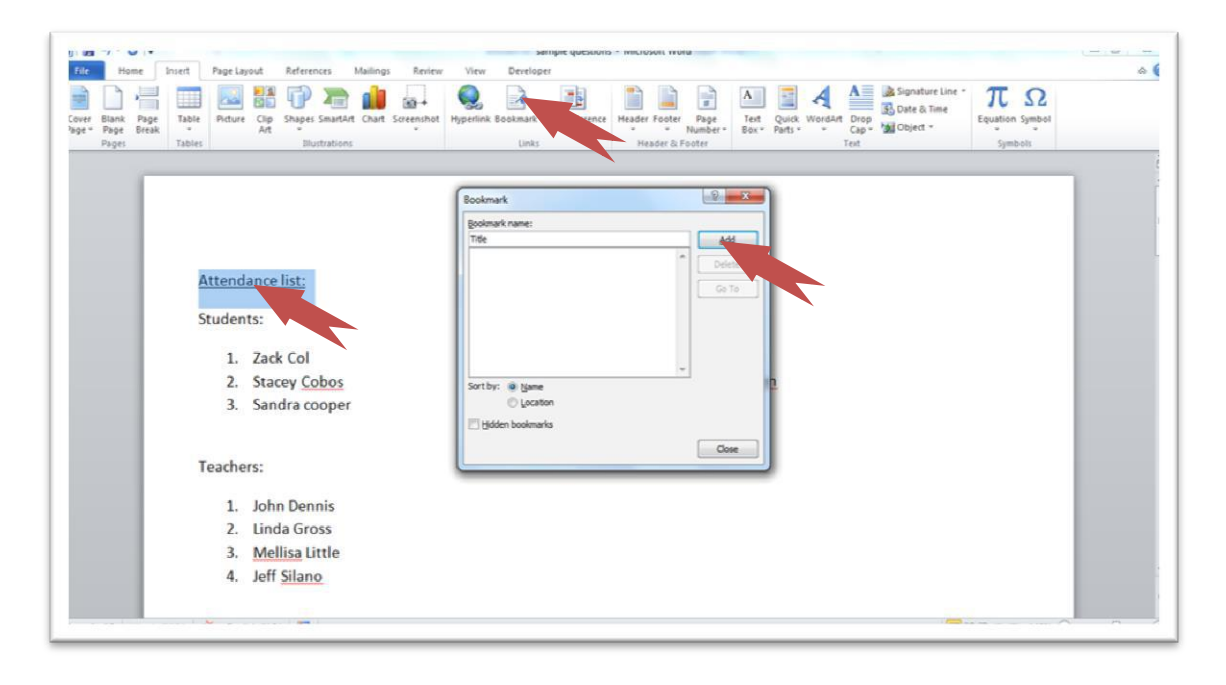

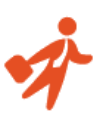

# 4. Add the word "Back" below the list and make it a Hyperlink to the

# "Attendance list" title

- a) Write "Back" at the bottom of the list
- e) Right click on it and choose Hyperlink from the menu

| Home In<br>Blank Page<br>Page Break | Table | Page Layout       References       Mailings       Review       View       Developer         Image: State State Sta | 2 |
|-------------------------------------|-------|----------------------------------------------------------------------------------------------------|---|
|                                     | St    | tudents:                                                                                                    |   |
|                                     |       | 1. Zack Col 4. Don Miller                                                                                                    |   |
|                                     |       | 2 Stacey Cohos 5. Dana Garsen                                                                                                    |   |
|                                     |       | a con<br>Ra Sony                                                                                                    |   |
|                                     |       | S Paste Options:                                                                                                    |   |
|                                     | Te    | eé A Font                                                                                                    |   |
|                                     |       | ET Exropation                                                                                                    |   |
|                                     |       | I Numbering                                                                                                    |   |
|                                     |       | A spies                                                                                                    |   |
|                                     |       | Loog Up                                                                                                    |   |
|                                     |       | Synonyms >                                                                                                    |   |
|                                     |       | Bb tranjuse<br>Additional Actions >                                                                                                    |   |
|                                     | Ba    | aller<br>Calmen R = 11 − = k <sup>2</sup> − 2 <sup>+</sup> d# d#                                                                                                    |   |
|                                     |       | B I ∐ ≣ <sup>1</sup> 2 · <u>A</u> · <i>J</i>                                                                                                    |   |
|                                     |       |                                                                                                    |   |
|                                     | ×     |                                                                                                    |   |

- b) In the left side of the dialog box clock on Place in this document
- c) Under "Bookmark" choose **Title** (the bookmark created in the previous question)
- d) Click OK

| Ite     None     Ite     Page Layout     References       Image: Space Space Spac | Mailings Review View Derefoper<br>Chart Screenhot Hyperlink Scios-reference Header Footer Page<br>Links Links Cost-reference Header Footer Page<br>Number Note Footer Page<br>Number Cost Page<br>Number Cost Page<br>Number C | the Line T Ω<br>Equation Symbol<br>Symbols |
|----------------------------------------------------------------------------------------------------|----------------------------------------------------------------------------------------------------|--------------------------------------------|
| <ol> <li>Stacey <u>Cobos</u></li> <li>Sandra cooper</li> <li>Teachers:         <ol> <li>John Dennis</li> <li>Linda Gross</li> <li>Mellisa Little</li> <li>Jeff <u>Silano</u></li> </ol> </li> <li>Back</li> </ol>                                                                                                    | 5. Dana Garsen                                                                                                    |                                            |
| box 1 of 3 Words 1/184 CO Feelich (U.S.)                                                                                                    |                                                                                                    | 1 111 (M (A (3 III 140% (~) () (4          |

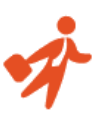

# 5. Change the document settings to show **Readability Statistics**

#### Answer:

a) Go to "File" tab and click on "Options"

| e Home I                | Insert Page Layout References Mailings Review View Developer |                                                                                                    |                           |                                        |  |  |
|-------------------------|--------------------------------------------------------------|----------------------------------------------------------------------------------------------------|---------------------------|----------------------------------------|--|--|
| Save<br>Save As<br>Open | Informatic                                                   | on about sample questions<br>עטווֹלי Pituahi איז איז איז איז איז office assessment keneval sample questions.docx |                           |                                        |  |  |
| Close                   |                                                              | Permissions<br>Anyone can open, copy, and change any part of this document.                                      |                           |                                        |  |  |
| ecent                   | Document *                                                   |                                                                                                    | Properties *              | 10.788                                 |  |  |
| lew                     |                                                              |                                                                                                    | Pages<br>Words            | 3 184                                  |  |  |
| rint                    | 23                                                           | Prepare for Sharing                                                                                              | Total Editing Time        | 82 Minutes                             |  |  |
| ave & Send              | Check for<br>Issues *                                        | Document properties and author's name     Content that people with disabilities find difficult to read           | Title<br>Tags<br>Comments | Add a tag<br>Add a tag<br>Add comments |  |  |
| elp                     |                                                              |                                                                                                    | Related Dates             |                                        |  |  |
|                         |                                                              | Vertere                                                                                                    | Last Modified             | Yesterday, 14:58                       |  |  |
| ] Optim                 | 10                                                           | There are no previous versions of this file                                                                      | Created                   | 13/04/2015 10:02                       |  |  |
| Exit                    | Manage                                                       | -granication prenots realistic or anality.                                                                       | Last Printed              | Never                                  |  |  |
|                         | Versions *                                                   |                                                                                                    | Delated Deonle            |                                        |  |  |

b) Choose "Proofing" and check **Show readability statistics.** Click OK.

| General              | ABC Change how Word corrects and formats your text.                               |  |
|----------------------|-----------------------------------------------------------------------------------|--|
| Display              | The stange now word concess and romats your call                                  |  |
| Proofing             | AutoCorrect options                                                               |  |
| Save                 | Change how Word corrects and formats text as you type: <u>AutoCorrect Options</u> |  |
| Language             | When correcting spelling in Microsoft Office programs                             |  |
| Advanced             |                                                                                   |  |
| Customiza Dibbon     | Ignore words in UPPERCASE                                                         |  |
| customize Ribbon     | Ignore words that contain numbers                                                 |  |
| Quick Access Toolbar | Ignore internet and file addresses                                                |  |
| Add-Ins              | Filag repeated words                                                              |  |
|                      | Eurore accented uppercase in French                                               |  |
| Trust Center         | Custom Dictionaries                                                               |  |
|                      | French modes: Traditional and new spellings                                       |  |
|                      | Spanish modes: Tuteo verb forms only                                              |  |
|                      |                                                                                   |  |
|                      | When correcting spelling and grammar in Word                                      |  |
|                      | Check spelling as you type                                                        |  |
|                      | Use contextual spelling                                                           |  |
|                      | Mark grammar errors as you type                                                   |  |
|                      | Check grammar with spelling                                                       |  |
|                      | Show readability statistics                                                       |  |
|                      | Writing Style: Settings                                                           |  |
|                      | Recheck Document                                                                  |  |
|                      |                                                                                   |  |
|                      | Exceptions for: 🔄 sample questions                                                |  |
|                      | Hide spelling errors in this document only                                        |  |
|                      | Hide grammar errors in this document only                                         |  |

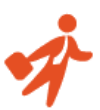

# Here are the answers to the multiple choice questions appearing on <u>this page:</u> <u>Normal user sample questions:</u>

- 1. Which of the following methods you CANNOT use to zoom in?
  - A. Holding the **Ctrl** key and scrolling the mouse wheel
  - B. Using the **Zoom** tool at under **View** tab
  - C. Ctrl+Shift+z
  - D. Using the zoom slider at the bottom right corner

Performing the actions specified in options (A), (B) and (D) will allow Zooming in on the document. The shortcut Ctrl+Shift+z, as specified in option (C), does not.

- 2. I want to create a second copy of an opened document under a different name. What should I do?
  - A. Copy and paste the text in a new document
  - B. Use "Save As"
  - C. Press Ctrl+S
  - D. Open the file again

Copying and pasting the text (option A) is a very inefficient way of completing the task.

Ctrl+s (choice C) will save the document in its original name. Reopening the file (Choice D)

will open it in **Read-Only** mode. Choice B is the only correct answer.

3. The following ribbon is:

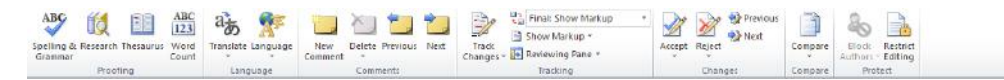

- A. Insert tab
- B. References tab
- C. Review tab
- D. View tab

(C) Is the correct answer. In the **Review** tab you will find features related to auditing and checking the document such as: Spelling & Grammar check, tracking changes, inserting comments etc.

### <u>Advanced user sample questions:</u>

- 1. What does a blue "wavy" underline appearing under a word mean?
  - a. The word is out of context
  - b. The word is misspelled
  - c. There is a grammar issue with the word
  - d. The word appears twice in succession

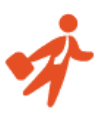

A blue "wavy" underline signifies a grammar issue such as using the wrong pronoun or failure to capitalize when it is required. Word cannot tell when a word is out of context and underlines in red "wavy" line misspelled words or a words appearing twice in succession.

2. What are these numbers stand for?

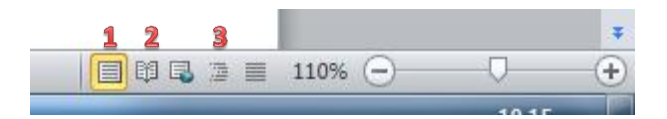

- a. 1- Full screen 2-bookmark 3-paragraph
- b. 1- Print layout 2-Full screen 3-Outline
- c. 1- Web layout 2- Bookmark 3-Outline
- d. 1- Full screen 2- Print layout 3- Paragraph
- 3. The Thesaurus feature:

a. Suggests other words with a similar meaning

- b. Enables you to edit text according to a similar template
- c. Offers a translation to a second language
- d. Counts the number of words in a sentence